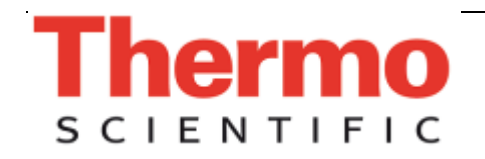

Thermo Scientific SPIN TISSUE PROCESSOR Microm STP-120

**INSTRUCTION MANUAL** 

Microm International GmbH part of Thermo Fisher Scientific Otto-Hahn-Str. 1A 69190 Walldorf / Germany

387 718 - English

# SPIN TISSUE PROCESSOR

Model STP-120

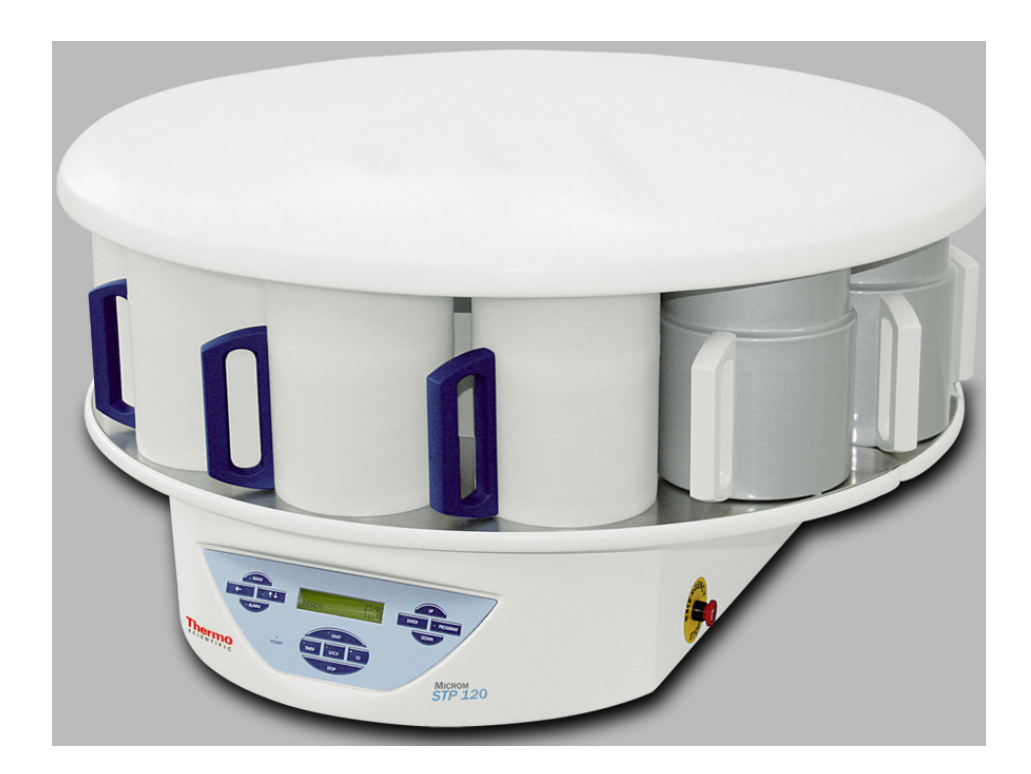

## **INSTRUCTION MANUAL**

Version 2.30 English 04/2011

Microm International GmbH part of Thermo Fisher Scientific Otto-Hahn-Str. 1A 69190 Walldorf / Germany

387 718 - English

| Contents | Safety Precautions                  |
|----------|-------------------------------------|
| Contents | Warning symbols                     |
|          | Intended use and safety precautions |
|          | Certification                       |
|          | Warranty                            |
|          | Technical characteristics           |
|          | Reception and emplacement           |
|          | Transport and unpacking             |
|          | Emplacement                         |
|          | Connection                          |
|          | Control panel                       |
|          | Programming                         |
|          | Basket cycle                        |
|          | Example of a process                |
|          | Entering the program                |
|          | Starting the program                |
|          | Delayed start                       |
|          | Stopping the program                |
|          | End of the program                  |
|          | Temperature display                 |
|          | End of process display              |
|          | Setup Menu                          |
|          | Changing the language               |
|          | Changing the date and time          |
|          | working with two baskets            |
|          | Fower failure                       |
|          | Maintenance                         |
|          | Cleaning                            |
|          | Changing the filter                 |
|          | Replacing the battery               |
|          | Alarms                              |
|          | Reseting the unit                   |
|          | Reagents                            |
|          | Technical Service Centres           |

## Safety precautions

These instructions should be read carefully and fully understood before installing and operating the unit.

Warning symbols

#### DANGER:

Special warning messages to prevent harm to persons and/or serious damage to equipment. For your own safety, please observe these instructions carefully.

This manual uses the following symbols:

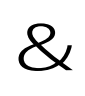

\$

#### CAUTION, WARNING:

Special precautionary measures to prevent damage to equipment. For a long lifetime of the equipment, please observe these instructions carefully.

#### NOTE:

Special instructions regarding operation of the instrument.

#### BIOHAZARD:

Warning of biological danger.

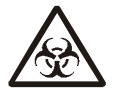

|                                     | Dear valued Customer,                                                                                                    |  |  |  |  |
|-------------------------------------|----------------------------------------------------------------------------------------------------|--|--|--|--|
| Intended use and safety precautions | Thank you for buying this instrument.                                                                                                    |  |  |  |  |
|                                     | Before putting the instrument into operation, please read these<br>operating instructions carefully to familiarize yourself with its<br>proper operation and function. Non-compliance with these<br>instructions means that you are invalidating the standards of safety<br>and use for which this instrument was designed. |  |  |  |  |
|                                     | The STP 120 is an efficient spin tissue processor with carousel system for embedding specimens in paraffin.                                                                                                    |  |  |  |  |
|                                     | Only skilled or specially trained personnel must operate the instrument. The listed and marked safety measures as well as the regulations and hygiene measures of your respective lab must strictly be observed.                                                                                                    |  |  |  |  |
|                                     | Ser. No                                                                                                    |  |  |  |  |
|                                     | Please enter the serical number, which is placed on the type plate<br>on the rear side of the instrument. This way, questions and service<br>can be handled faster.                                                                                                    |  |  |  |  |
|                                     | Operating instruction no.: 387718                                                                                                    |  |  |  |  |
|                                     | Issued on April 18 <sup>th</sup> , 2011                                                                                                    |  |  |  |  |
|                                     | Microm International GmbH                                                                                                    |  |  |  |  |
|                                     | part of Thermo Fisher Scientific                                                                                                    |  |  |  |  |
|                                     | Otto-Hahn-Str. 1A                                                                                                    |  |  |  |  |
|                                     | 69190 Walldorf<br>Germany                                                                                                    |  |  |  |  |
|                                     |                                                                                                    |  |  |  |  |
|                                     | Phone: +49.(0)6227.836-0                                                                                                    |  |  |  |  |
|                                     | Fax: +49.(0)6227.836-111                                                                                                    |  |  |  |  |
|                                     | Email: info.dxd.dewal@thermofisher.com                                                                                                    |  |  |  |  |
|                                     | Internet: www.thermoscientific.com                                                                                                    |  |  |  |  |

### DANGER:

## S INSTRUMENT GROUNDING

To avoid injury from electrical current, the instrument must be connected with the safety ground. The instrument is equipped with a three wire ground plug. The power outlet must be connected to the safety ground and must meet the International Electrotechnical Commission (IEC) regulations.

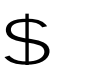

## DANGER:

MAINS VOLTAGE

Do not remove the covers from the instrument during operation. Any replacement or adjustment of components should only be carried out by authorised trained maintenance staff. Disconnect the unit from the mains power supply before opening or removing any covers.

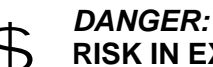

#### **RISK IN EXPLOSIVE ENVIRONMENT**

The instrument must not be operated in the presence of flammable gases.

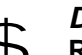

#### DANGER:

#### **RISK OF RADIOACTIVE RADIATION**

When working with radioactive specimens, all procedures applicable to protection against radiation should be observed.

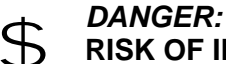

#### **RISK OF INFECTION**

Use appropriate safety and disinfection measures when working with infectious specimens.

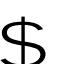

### DANGER:

#### HAZARD OF MALFUNCTION

To avoid the hazard of malfunction of an instrument, it must only be operated in a controlled electromagnetic environment. This means that transmitters such as mobile phones must not be operated in their close vicinity.

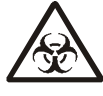

#### HAZARD OF BIOLOGICAL DANGER

Specimens used during the intended operation of the instrument might potentially be infectious. For this reason, it is recommended to observe the general laboratory regulations concerning protection against danger of infection. Information on decontamination media, their use, dilution and effective range of application can be read in the Laboratory Biosafety Manual : 1984 of the World Health Organization.

When working with radioactive contaminated material, appropriate safety and disinfection measures must be carried out. According to the rules and regulations concerning the handling of radioactive contaminated material of the respective laboratory, safety clothing (e.g. particle mask, gloves, protective shoe covers) must be worn.

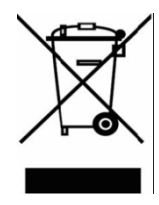

# Separate taking back of electrical and electronic instruments in the countries of the European Union:

This is to be applied in countries of the European Union and other European countries with a separate collecting system within the waste management.

This product, being an electro and/or electronic instrument, must be treated separately within the waste management process (WEEE).

Thermo Fisher Scientific Microm International GmbH certifies that Certification this instrument has been tested and checked carefully. Its technical data was verified before shipment to be in accordance with the published specifications. The instrument complies with applicable international safety regulations. This Thermo Scientific product is warranted against defects in Warranty material and workmanship for a period of 1 year. Parts which prove to be defective during the warranty period will be repaired or replaced free of charge by Thermo Fisher Scientific Microm International GmbH. No other warranty is expressed or implied. Unauthorized modification or repair by third party persons will void the warranty. The warranty will expire in case of improper or wrong use of the instrument and in case the warning and precautionary messages are not observed. Thermo Fisher Scientific Microm International GmbH is not liable for any occurring damage. Once the guarantee period has expired, a maintenance contract should be signed to ensure the unit is kept in optimum operating condition. For more information about maintenance contracts, please contact vour local distributor. Although every effort is made to ensure that the characteristics and information contained in this manual are correct, undetected printing errors are beyond the manufacturer's control and so no responsibility can be accepted. This manual is subject to modifications and changes without previous notification. This instruction manual will be supplied together with each instrument. Further copies can be ordered at the nearest sales office by giving the serial number of the instrument, the number of the instruction manual and the date of issue. Cat. no. German 387717 English 387718 Spanish 387720

French

Microm International GmbH part of Thermo Fisher Scientific Otto-Hahn-Str. 1A 69190 Walldorf / Germany

387719

8

## **Technical characteristics**

| Type STP-120                     |                                |  |  |
|----------------------------------|--------------------------------|--|--|
| EC Directives                    |                                |  |  |
| Applicable Standards             | Refer to notes on next page    |  |  |
| Electromagnetic compatibility    |                                |  |  |
| Sizes                            |                                |  |  |
| Diameter of the carrousel        | 850 mm                         |  |  |
| Height                           | 500 – 700 mm                   |  |  |
| Diameter of the turning circle   | 670 mm                         |  |  |
| Weight                           |                                |  |  |
| Including packing                | 145 kg                         |  |  |
| Net (fully equipped)             | 70 kg                          |  |  |
| Electrical installation          |                                |  |  |
| Rated Voltage (±10%)             | 100120 V 1.7 A 5060 Hz         |  |  |
|                                  | 220240 V 0.9 A 5060 Hz         |  |  |
|                                  |                                |  |  |
| Fuses                            | 115 V (2 x T4AH)               |  |  |
|                                  | 230 V (2 x T2AH)               |  |  |
| Battery                          | Nickel-Cadmium (12V 600 mA)    |  |  |
|                                  |                                |  |  |
| Overvoltage category             | 2                              |  |  |
| Pollution degree                 | 11                             |  |  |
| Sound pressure                   | < 70 dBA                       |  |  |
| Capacity                         |                                |  |  |
| Reagent stations                 |                                |  |  |
| Number of reagent vessels        | 10 (9, if 3 are for paraffin.) |  |  |
| Volume per reagent vessel        | 1.8 L                          |  |  |
| Baskets for the specimen holders |                                |  |  |
| Number of baskets                | 1 (option of 2)                |  |  |
| Basket capacity                  | 120 specimen holders           |  |  |
| Paraffin stations                |                                |  |  |
| Number                           | 2 (option of 3)                |  |  |
| Volume                           | 1.8 L                          |  |  |
| Rated Voltage                    | 24 V ~                         |  |  |
| Rated power per station          | 100 VA                         |  |  |
| Temperature range                | 50 – 70 °C                     |  |  |
| Hysteresis margin                | 0.1 – 2 °C                     |  |  |
| Temperature cut-off              | 80 °C (± 4 °C)                 |  |  |
| Thermal protection               | Manual reset                   |  |  |

| Programming                                |                               |  |  |  |  |
|--------------------------------------------|-------------------------------|--|--|--|--|
| Number of programs                         | 10 (selectable)               |  |  |  |  |
| Programmable infiltration time per station | from 1 s to 99 h 59 m         |  |  |  |  |
| Rotation stirring                          | selectable                    |  |  |  |  |
| Vertical shake                             | selectable                    |  |  |  |  |
| Centrifugation                             | selectable                    |  |  |  |  |
| Centrifugation time                        | selectable                    |  |  |  |  |
| Program start delay                        | selectable without time limit |  |  |  |  |
| Environmental conditions                   |                               |  |  |  |  |
| at a max. rel. humidity of                 | 60% without condensation      |  |  |  |  |
| Temperatures                               | from + 5 to + 40 °C           |  |  |  |  |
| Storage temperature range                  | from -20 °C to +50°C          |  |  |  |  |
| Altitude                                   | up to 2000 m M.S.L.           |  |  |  |  |
| Floor loading requirements                 | 160,0 kg /m <sup>2</sup>      |  |  |  |  |
| For indoor use only                        |                               |  |  |  |  |

Microm International GmbH part of Thermo Fisher Scientific Otto-Hahn-Str. 1A 69190 Walldorf / Germany

387 718 - English

## Reception and emplacement

Transport and unpacking

During transport the carrousel should always be kept in an upright position.

Your carrousel SPIN TISSUE PROCESSOR has been fully tested and has undergone rigorous processes of verification and control before being packed. Open the packing carefully and make sure that the machine has not suffered any damage during transport. If any damage is observed, immediately report this fact to the distributor and the company insuring the transport.

Remove any support or brace holding the machine inside the packing box.

#### Real CAUTION: Two people

Two people are required to remove the carrousel from the packing box. Take care to always hold the carrousel as shown in the figure.

Never lift the processor by the upper cover of the carrousel as this will cause irreparable damage to the unit!

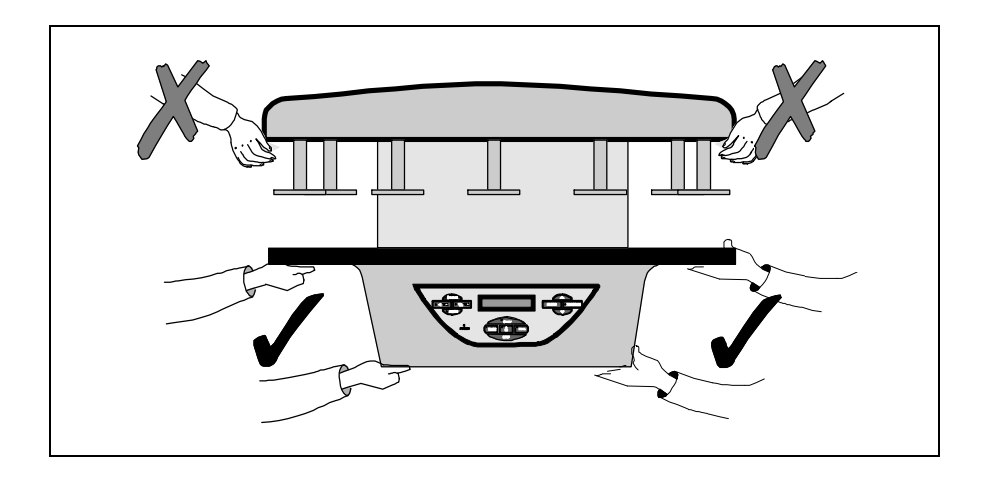

Microm International GmbH part of Thermo Fisher Scientific Otto-Hahn-Str. 1A 69190 Walldorf / Germany

387 718 - English

### **Emplacement**

Choose a suitable flat surface measuring at least 900 mm in width x 900 mm depth and with **750 mm of headroom.** 

#### CAUTION:

During operation, the cover of the processor is raised about 200 mm above its rest position.

It is absolutely necessary that the emplacement of the processor has at least 750 mm of free headroom otherwise the carrousel will be irreparably damaged when it opens.

Make sure that:

n the surface is perfectly smooth, flat and stable.

- n the site is well ventilated.
- n there is sufficient surrounding space to allow easy access while safely supporting the weight of the machine (Refer to sizes and weights in the section on characteristics).

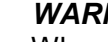

#### WARNING:

When selecting the emplacement for the machine, remember that the Main ON/OFF switch is located at the rear and that it **must be accessible** at all times.

#### Manual rotation of the whole unit:

Apart from the automatic rotating system for the processor cover, the base of the unit is also fitted with wheels. This enables the whole unit to be turned by hand to enable easy access to all the reagent vessels and paraffin baths should it be placed close against a wall.

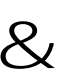

#### CAUTION

#### Never turn the unit holding it by the cover.

Before turning the unit, hold it by the reagent vessel support table and proceed as follows:

- $n \,$  use the  $\in \,$  button, to raise the carrousel cover to its uppermost position.
- n turn off the unit at the Main ON/OFF switch and unplug the power supply cable (see next page). This will enable the unit to be turned on its axis without any risk of damaging the power cable.

### Connection

The electronic unit of the carrousel is suitably protected and adequately shielded according to EC Standards on emission and reception of interference. Nevertheless, the unit should not be installed close to other high power equipment that could generate vibrations or strong electrical interference.

The carrousel is supplied with a power cable for connection to a standard outlet with earth. The electrical connection is located at the rear.

## &

### CAUTION:

Before connecting the power cable, make sure that the machine is adjusted to operate at the supply voltage.

The factory settings for the power supply are for operation with 220-240 V ~. If the unit is operated with 100 - 120 V~, open the cover of the power plug, remove the fuse holder and invert its position so that the visor shows 115 V the correct operating voltage. The fuses should also be replaced by others corresponding to rated value as indicated in the table below.

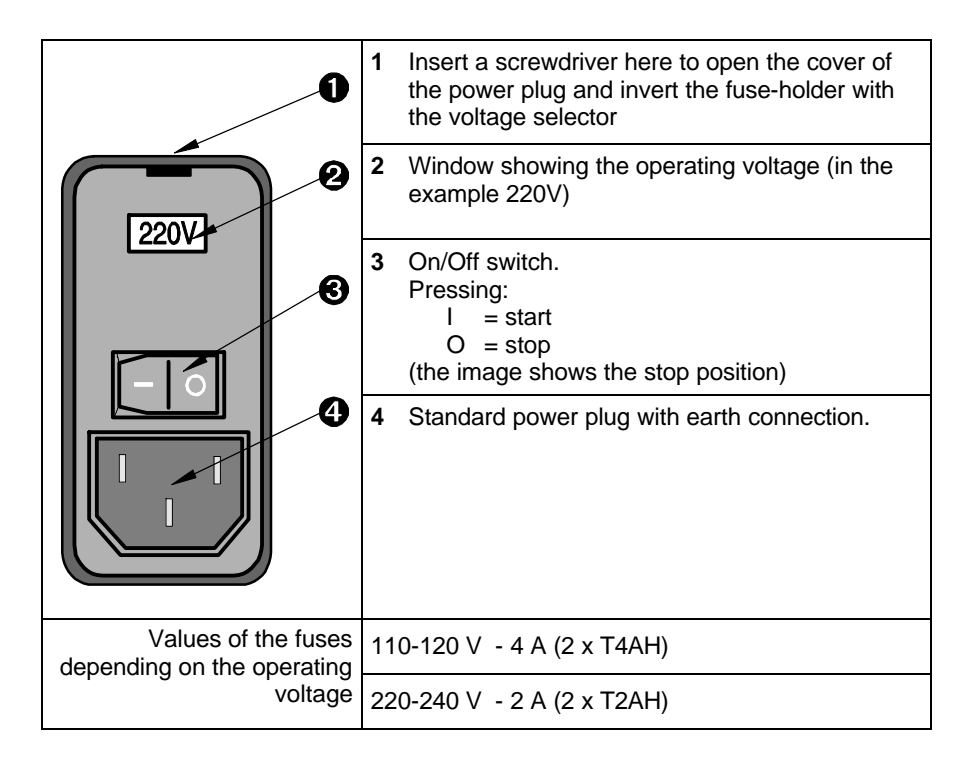

Before assembling the baths, start the unit to raise the carrousel.

\$

#### DANGER: Never attempt to turn, raise or lower the carrousel cover by hand or force it in any way!

Apart from the risk of personal injury, the machine could suffer irreparable damage. Always use the keys on the control panel to make any manual movements and keep hands away from any moving parts.

Connect the power supply cable and start the unit using the stopstart switch located at the rear of the unit, above the plug for the power supply cable.

When the power is connected the unit automatically begins a machine test cycle and the fume exhaust fan will being operating.

| SPIN TISSUE<br>PROCESSOR V1.XX | <ul> <li>This message appears on the display (V1.XX indicates the software version).</li> <li>This is followed by:</li> <li>FILTER CHANGE XXXX HOURS (Refer to 'Changing the filter), and then:</li> <li>C10 C11 C12</li> <li>16° 16°</li> <li>indicating the temperature of the paraffin baths.</li> </ul>                                 |
|--------------------------------|----------------------------------------------------------------------------------------------------|
|                                | <b>NOTE:</b><br>These messages may appear in a language other than your own.<br>If you want to change the language now, refer to section Changing<br>the language.<br>Furthermore, the date and time perhaps do not coincide with those<br>in your country. If you want to adjust the time, refer to chapter<br>Changing the date and time. |
| 01/01<br>READY 12:50           | The display indicates (in the pre-set language), a message like the one shown here.                                                                                                    |
|                                | Press the $\in$ button once. Note that the carrousel opens to a halfway position and the basket holder begins to turn.                                                                                                    |
| TAKE SAMPLE<br>C 011           | When the carousel stops opening, press the $\in$ key once again to continue opening the basket holder as far as possible. The screen will display the message indicating 'Take sample' and the reagent vessel located at 'C01'.                                                                                                    |
|                                |                                                                                                    |

If the basket holder is not physically in the position of reagent vessel 1, press the key • repeatedly to advance the basket to the position of reagent vessel No 1. Disconnect the unit from the power supply.

387 718 - English

Now you can place the reagent vessels and paraffin baths in position.

Connect the paraffin baths.

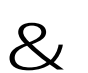

#### CAUTION

Before connecting or disconnecting the paraffin baths, make sure that the unit is **disconnected from the power supply** by turning off the main switch located at the rear of the unit.

Now you can turn the unit on again.

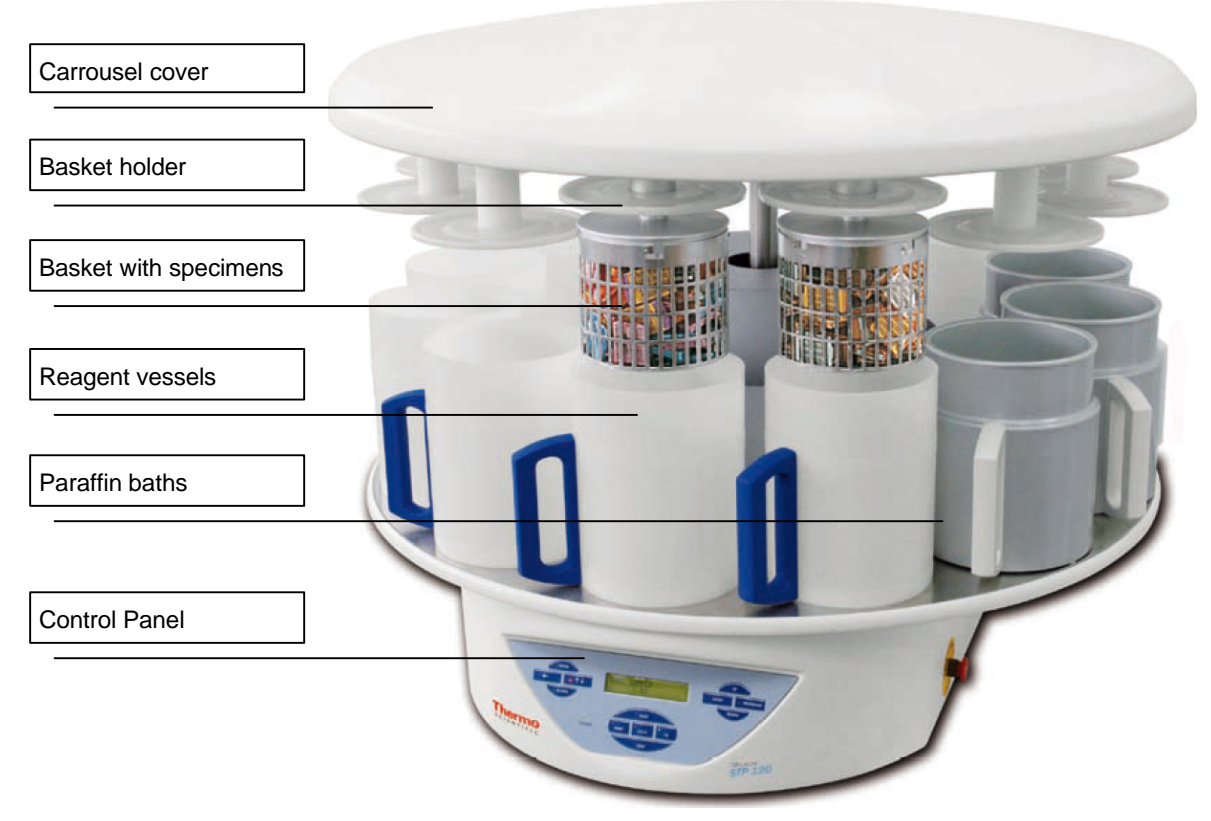

#### Main parts of the spin tissue processor

The model shown in the figure corresponds to the version with two basket holders, three paraffin baths and glass reagent vessels. Depending on the processor model, the reagent vessels may be either glass or aluminium:

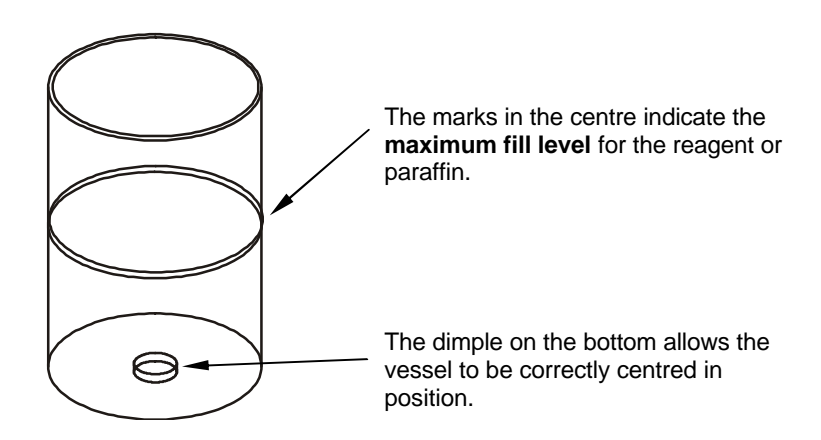

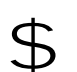

DANGER:

Under no circumstances should the maximum fill level be exceeded as the process will not be performed correctly and reagent or paraffin could be spilled.

#### Connection of the paraffin baths

The paraffin baths are connected from the rear of the unit.

For easier access to the rear part of the apparatus, the whole unit can be turned on itself.

Do not turn the unit holding it by the carrousel cover. Refer to instructions and precautions to be taken when turning the unit by hand.

#### & CAUTION Before con

Before connecting or disconnecting the paraffin baths, make sure that the unit is **disconnected from the power supply** by turning off the main switch located at the rear of the unit.

### CAUTION:

Always use the following connections:

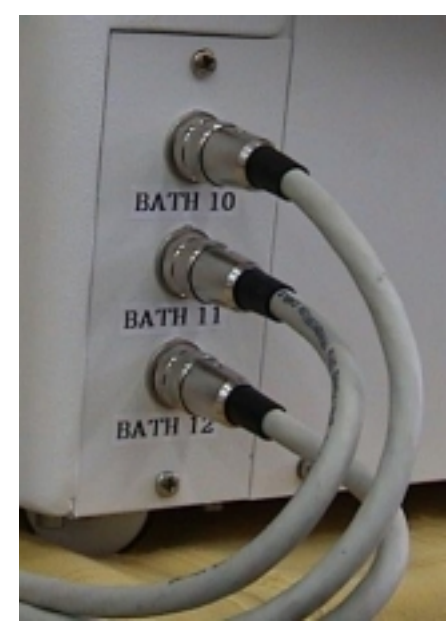

- the connection marked with the number 10 only if a third paraffin bath has been installed in position 10
- the connection marked with the number 11 only if the paraffin bath has been installed in position 11
- n the connection marked with the number 12 only if the paraffin bath has been installed in position 12

Note the **grooves** in the edge of the processor table to allow connection of the cables to the paraffin baths.

#### Placement of the baskets

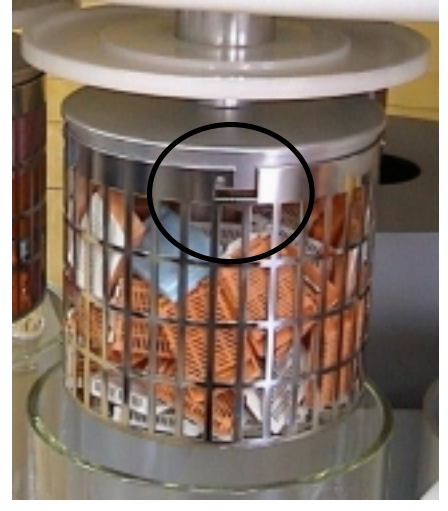

The baskets are held in position by a **four point** bayonet connector.

When fitting the baskets, make sure that the four studs fit into the four grooves on the edge; turn the basket as far as possible inside the groove and allow it to rest on the pivots of the basket holder (see figure).

Before beginning to process tissues, you should become familiar with the handling and programming of the machine. Design a small test program and perform some manual movements without any reagents in the vessels or samples in the baskets.

## **Control panel**

The control panel at the front of the carrousel contains all the keys required to handle and program the carrousel. The keyboard is of the membrane type. Activate the keys by pressing in the centre of the corresponding icon or indicator. Do not use sharp objects as they could damage the membrane and the keyboard.

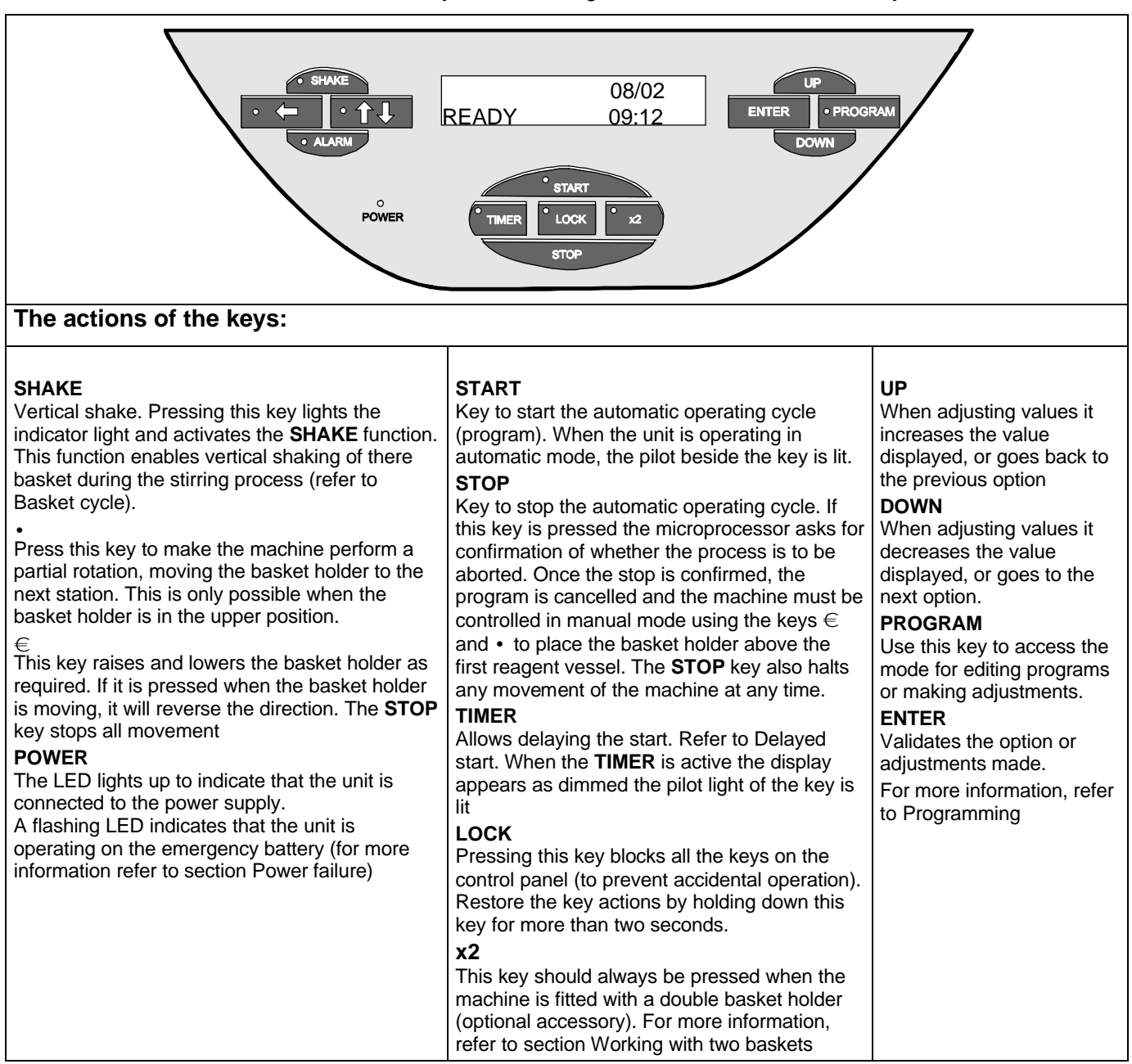

#### CAUTION

Before executing the first real process with reagents and paraffin, remember that paraffin can sometimes take a long time to melt. After a long period of disconnection (for example the first start or after power failure), the basket will not descend into the paraffin bath (even though this is programmed) until the default safety period has elapsed.

When testing the programming, skip paraffin bath positions 11 and 12 (and 10 if working with two baskets) by assigning them a time period of 00:00.

WAITING FOR PARAFFIN Po 1• C XX• TR=00:00 If you program a time period of more than 00:00 in positions 11 and 12 (10, if working with three paraffin baths), the screen will display this message, where XX is the number of the reagent vessel programmed prior to paraffin bath 11 (10 if a third bath is installed).

## Programming

The SPIN TISSUE PROCESSOR offers a wide range of possibilities for programming processes of fixing and dehydrating histological samples with reagents and then infiltrating them with paraffin.

The control system enables up to 10 different processes to be programmed (programs 01 to 10).

Before beginning to enter programs, it is a good idea to become familiar with the cycle of the carrousel. Pay close attention to the cycle performed by the basket at each of the 12 reagent vessels.

The figure below shows the movements of the basket and the different phases that it goes through. The text describes these movements and the times that can be adjusted.

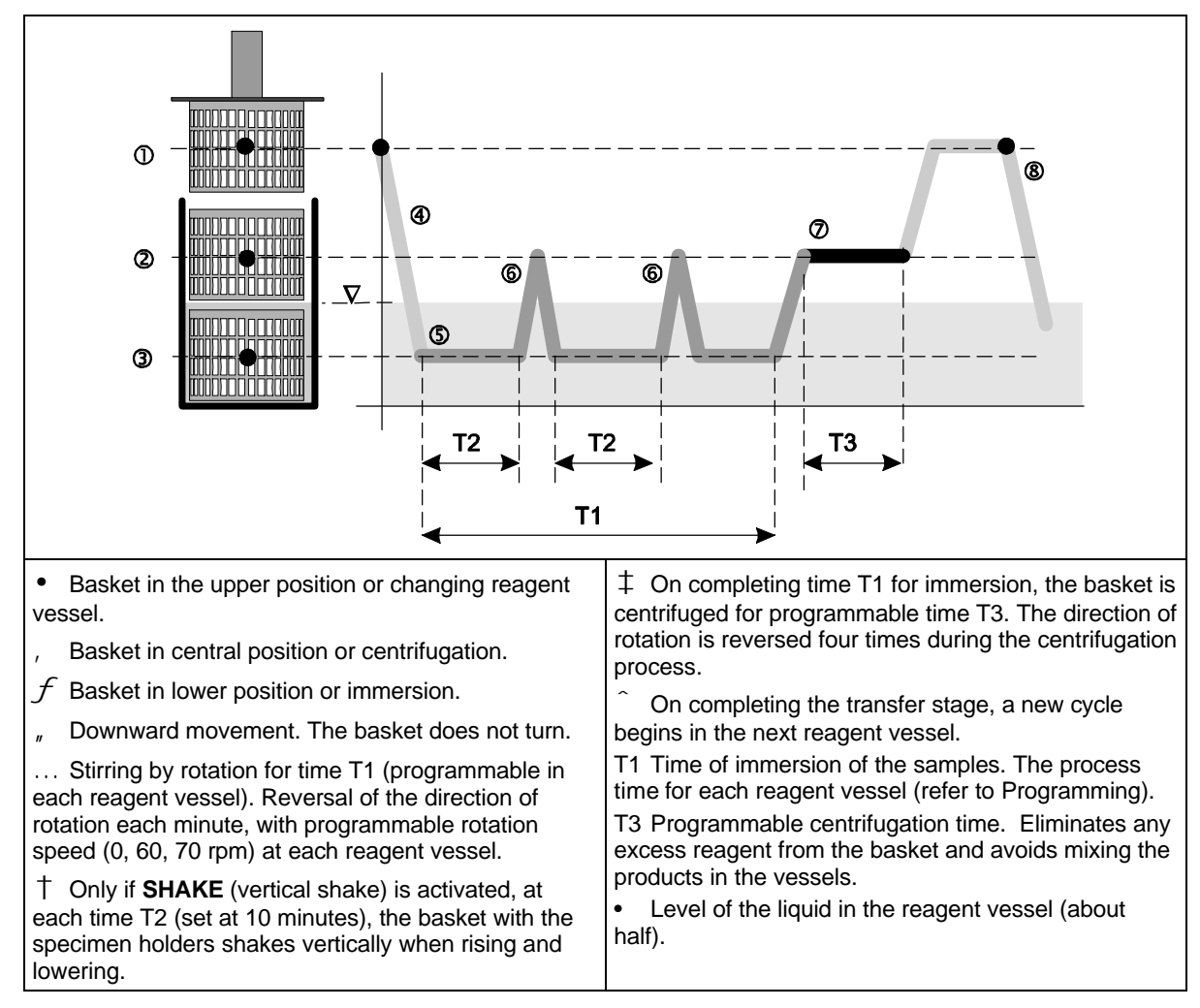

**Basket cycle** 

## Example of a process

Suppose that we want to program a process that fulfils the following specifications:

|                      | Reagent                                                                                                    |                                                      |                                            | Stirring rate |                                                |  |  |
|----------------------|----------------------------------------------------------------------------------------------------|------------------------------------------------------|--------------------------------------------|---------------|------------------------------------------------|--|--|
|                      | vessel<br>No.                                                                                                    | Reagent                                              | Immersion Time<br>Hours : Minutes          | rpm.          | Program-<br>med value                          |  |  |
|                      | 1                                                                                                    | Formol                                               | 01:00                                      | 60            | 1                                              |  |  |
|                      | 2                                                                                                    | Formol                                               | 01:00                                      | 60            | 1                                              |  |  |
|                      | 3                                                                                                    | Alcohol 70%                                          | 01:30                                      | 70            | 2                                              |  |  |
|                      | 4                                                                                                    | Alcohol 80%                                          | 01:30                                      | 70            | 2                                              |  |  |
|                      | 5                                                                                                    | Alcohol 96%                                          | 01:30                                      | 70            | 2                                              |  |  |
|                      | 6                                                                                                    | Alcohol 100%                                         | 01:00                                      | 70            | 2                                              |  |  |
|                      | 7                                                                                                    | Alcohol 100%                                         | 01:00                                      | 70            | 2                                              |  |  |
|                      | 8                                                                                                    | Alcohol 100%                                         | 01:00                                      | 70            | 2                                              |  |  |
|                      | 9                                                                                                    | Xylol                                                | 01:30                                      | 70            | 2                                              |  |  |
|                      | 10                                                                                                    | Xylol                                                | 01:30                                      | 60            | 1                                              |  |  |
|                      | 11                                                                                                    | Paraffin                                             | 02:00                                      | 60            | 1                                              |  |  |
|                      | 12                                                                                                    | Paraffin                                             | 02:00                                      | 60            | 1                                              |  |  |
|                      | 2 = rc<br>In cases<br>every 60                                                                                                    | otation stirring at<br>1 and 2, the dire<br>seconds. | 70 rpm<br>ection of rotation of            | the motor is  | reversed                                       |  |  |
| Entering the program | Enter the supply a                                                                                                    | e program when<br>nd in the stop po                  | the machine is con<br>osition. Make sure t | nected to the | e power                                        |  |  |
|                      | n the vessels contain the reagents indicated on the list                                                                                                    |                                                      |                                            |               |                                                |  |  |
|                      | <ul> <li>n the basket holder is located at station 1 (if not, raise the carrousel by pressing the € key and advance by repeated pressing the • key until it is located in position 1). Press th key to lower the basket holder into reagent vessel 1 and prevent the reagents from evaporating while carrying out th programming.</li> </ul> |                                                      |                                            |               | he<br>beatedly<br>ress the €<br>and<br>out the |  |  |
|                      | DANGE<br>The part<br>precaut                                                                                                    | R<br>affin baths may<br>ions to avoid b              | reach high tempe<br>urns.                  | eratures. Ta  | ke                                             |  |  |
|                      | In this situation the screen displays the following message:                                                                                                    |                                                      |                                            |               |                                                |  |  |

If the date and time hour or language of the display are not correct,

| REAUT        |                | 12:34  | Refer to C<br>If the date                                | hanging the language and Changing the date and time.<br>, time hour and language are correct, proceed as                                                                                                    |
|--------------|----------------|--------|----------------------------------------------------------|----------------------------------------------------------------------------------------------------|
|              |                |        | follows.<br>Press the<br>The pilot li<br>display the     | <b>PROGRAM</b> key and then the <b>ENTER</b> key.<br>ght of the <b>PROGRAM</b> key will light and the screen will<br>e following message:                                                                                                    |
| SELEC        | T PROGRAM      | P 01   | Note that '<br>available i<br>several dif<br>each of the | 01' is flashing. This means that, of the 10 programs<br>n the unit, program number 01 is to be used. Program<br>ferent processes by selecting a different number for<br>em using the <b>UP</b> or <b>DOWN</b> keys.                                                                                            |
|              |                |        | lf program<br>below:                                     | No 01 is selected the screen will appear as shown                                                                                                    |
| P 01<br>C 01 | HH:MM<br>00:00 | A<br>0 | P 01<br>C 01<br>HH:MM<br>A                               | indicates that program number 01 is being edited.<br>indicates that the values are being assigned to reagent<br>vessel 01.<br>is the time the samples remain in reagent vessel 01,<br>expressed in Hours and Minutes<br>Is the stirring rate:<br>0 no stirring<br>1 stirring at 60 rpm<br>2 stirring at 70 rpm |
|              |                |        | Pulse EN                                                 | <b>FER</b> to assign the values to reagent vessel 01.                                                                                                    |
|              |                |        | Use the <b>U</b><br>ENTER to                             | <b>P</b> or <b>DOWN</b> keys to increase or reduce the value and confirm the value and go to the next option.                                                                                                    |
|              |                |        | If a reager<br>not immer                                 | nt vessel is assigned a time of 00:00, the carrousel will se the basket in the corresponding reagent.                                                                                                    |
|              |                |        | The option<br>activated b<br>'Starting th                | n of vertical shake is common to all the vessels and is by the <b>SHAKE</b> key, when starting program (refer to ne program').                                                                                                    |
|              |                |        | If the SPIN<br>holder for<br>to section                  | NTISSUE PROCESSOR is fitted with a second basket operation in double capacity mode (two baskets), refer Working with two baskets.                                                                                                    |
|              |                |        | Once the t                                               | imes and stirring rate have been programmed for each                                                                                                    |

they should first be adjusted.

01/01

....

Before executing the program for the first time, verify that the default values (factory settings) or those modified using the edit menu, are suitable for the process to be performed:

reagent vessel, press **PROGRAM** to exit program edit mode.

- n Temperature of the paraffin baths. Default value: 62 •C.
- Frequency of the vertical shake (only if this option is activated by pressing the SHAKE key when starting the program).
   Default value: every 10 minutes.

|                         |                | <ul> <li>Centrifugation time, before the change of reagent vessel.</li> <li>Default value: 60 seconds</li> </ul>                                                                                                    |                                                                                                    |  |  |  |
|-------------------------|----------------|----------------------------------------------------------------------------------------------------|----------------------------------------------------------------------------------------------------|--|--|--|
| Starting the program    |                |                                                                                                    | Make sure that each reagent vessel contains the appropriate reagent coinciding with the selected program:                                                                                                    |  |  |  |
|                         |                | <b>CAUTION</b><br>The vessels should not be filled to more than the <b>marks etched at half their height</b> , otherwise the centrifugation process, apart from not having the required effect of not mixing reagents, could cause mechanical damage to the unit. |                                                                                                    |  |  |  |
|                         |                | lf th<br>hol                                                                                                    | ne SPIN TISSUE PROCESSOR is fitted with a second basket der, refer to section Working with two baskets.                                                                                                    |  |  |  |
|                         |                | Pro                                                                                                    | ceed as follows:                                                                                                    |  |  |  |
|                         |                | 1                                                                                                    | Raise the basket holder by pressing the $\in$ key.                                                                                                    |  |  |  |
|                         |                |                                                                                                    | Place the basket with the specimen holders in the basket holder. Make sure that the bayonet lock closes correctly.                                                                                                    |  |  |  |
|                         |                | 3                                                                                                    | Press STOP to exit manual operating mode                                                                                                    |  |  |  |
|                         |                | 4                                                                                                    | <b>Only</b> if vertical shake is required, press the <b>SHAKE</b> key. The key indicator lights up.                                                                                                    |  |  |  |
|                         |                | 5 Only if working with a double basket, press the x2 key. T pilot beside the key will light                                                                                                    |                                                                                                    |  |  |  |
|                         |                | 6                                                                                                    | Press the <b>START</b> key to begin the program. The display suggests executing program P 01                                                                                                    |  |  |  |
| SELECT?<br>P 01•        | 15/08<br>08:20 | 7                                                                                                    | If a program other than 01 is to be used, press the <b>UP</b> or <b>DOWN</b> keys to modify the option.                                                                                                    |  |  |  |
|                         | 00.20          | 8                                                                                                    | Start the program immediately by pressing <b>START</b> again. The program will begin to execute.                                                                                                    |  |  |  |
| Delayed start           |                | 9                                                                                                    | <b>Only</b> if the start of the program is to be <b>delayed</b> so that it <b>finishes</b> at a certain date and time, press the <b>TIMER</b> key. The screen will display the following message                                               |  |  |  |
| PROGRAM END<br>46/08/01 | <b>0</b> 8:00  | Depending on the times specified in the program for each reager vessel, the microprocessor calculates and displays the date and time when the program will <b>finish</b> . If the program is to finish <b>later</b>                                               |                                                                                                    |  |  |  |
|                         |                | car<br>pre<br>sug                                                                                                    | be altered using the <b>UP</b> and <b>DOWN</b> keys and confirmed by ssing <b>ENTER</b> . If by error the value entered is less than that gested by the microprocessor, the original value will be tored (immediate execution of the program). |  |  |  |

| PROGRAM START           16/08/01         08:00 | Press <b>START</b> . The <b>TIMER</b> pilot light will flash. The display is dimmed showing the date and time at which the program will <b>start</b> .                                                                                                    |  |  |  |
|------------------------------------------------|----------------------------------------------------------------------------------------------------|--|--|--|
| Stopping the program                           | Press the <b>STOP</b> key to halt:                                                                                                    |  |  |  |
| otopping the program                           | <ul> <li>n the current program if it is running</li> <li>n the delay start timer, if programmed.</li> <li>In each case, the microprocessor asks for confirmation of the operation with the message:</li> </ul>                                                                                                    |  |  |  |
| DO YOU REALLY WANT TO<br>STOP THE PROCESS?     | (or the <b>TIMER</b> if it is activated).<br>Press <b>START</b> and the process will continue or the <b>TIMER</b> will<br>continue its down count.<br>Press <b>STOP</b> again and the process will be interrupted.                                                                                                    |  |  |  |
|                                                | If the process is stopped use the $\in$ key to raise the basket holder<br>and remove the basket with the specimen holders. If necessary,<br>use the • key to move the basket holder to the position of reagent<br>vessel 1. Otherwise, when a new basket holder is loaded and<br><b>START</b> pressed to begin a program immediately, the carrousel will<br>automatically move to reagent vessel 1 before beginning the<br>process. |  |  |  |
| End of the program                             | Under normal operating conditions, the program will stop in paraffin bath 12, and issue a warning beep every five seconds. If the program being run was P 01, the screen will display the following message.                                                                                                    |  |  |  |
| END OF PROGRAM                                 | Press the <b>STOP</b> key to stop the program.                                                                                                    |  |  |  |
| P 01                                           | Then press the $\in$ key to raise the basket holder and remove the basket with the infiltrated samples.                                                                                                    |  |  |  |
|                                                | DANGER<br>• The paraffin may be very hot. Take adequate precautions to<br>avoid burns.                                                                                                    |  |  |  |
|                                                | <b>NOTE</b> :<br>Start a new process <b>immediately</b> by placing the new basket in the basket holder and pressing <b>START</b> to begin processing. The carrousel automatically moves to reagent vessel 1 to begin the process.                                                                                                    |  |  |  |
|                                                | If the next process is to use the delay start <b>TIMER</b> , or the SPIN TISSUE PROCESSOR is not going to be used until the next day, the basket holder should be moved to reagent vessel 1 using the<br>• key and lowered with the $\in$ key to prevent the reagents from evaporating.                                                                                                    |  |  |  |

| Temperature display           |                    | isplay      | The temperature of the paraffin baths can be consulted at any time during the process by pressing the <b>DOWN</b> key. |  |  |
|-------------------------------|--------------------|-------------|----------------------------------------------------------------------------------------------------|--|--|
| C10 C11 C12<br>55°C 54°C 57°C |                    | C12<br>57°C | The screen will display the temperatures of each of the vessels for a period of 3 seconds.                             |  |  |
| End of process display        |                    |             | The expected time for completing the process can be consulted at any time by pressing the <b>UP</b> key.               |  |  |
| PROGR                         | AM END<br>96/10/01 | 09:23       | The screen displays the expected date and time for completion of the process for a period of 3 seconds.                |  |  |

| Setup Menu |                |                                                                                                    |                                                                              |                               |  |  |
|------------|----------------|----------------------------------------------------------------------------------------------------|------------------------------------------------------------------------------|-------------------------------|--|--|
|            |                | For more detailed information on how to enter a program, refer to chapter Entering the program.                                                                                                    |                                                                              |                               |  |  |
|            |                | The <b>SETUP MENU</b> can only be accessed if the carrousel is in the stop position and no program is being run. Press the <b>STOP</b> key. If the pilot light of the <b>LOCK</b> key is on the keyboard is blocked. Press the <b>LOCK</b> key to extinguish the pilot light located beside it. |                                                                              |                               |  |  |
|            |                | If the language has been correctly configured (refer to Changing the language and Changing the date and time). The screen will display the following message.                                                                                                    |                                                                              |                               |  |  |
| READY      | 05/02<br>10:50 | The table below summarises the use of the keyboard in the <b>SETUP MENU</b> :                                                                                                    |                                                                              |                               |  |  |
|            |                | Кеу                                                                                                    | Ac                                                                           | tion                          |  |  |
|            |                | PROGRAM                                                                                                    | Enter <b>EDIT PROGRAM</b> mode.<br>Press the <b>UP</b> or <b>DOWN</b> key to | access the SETUP MENU         |  |  |
|            |                | When the text displayed                                                                                                    |                                                                              |                               |  |  |
|            |                | Does not flash Flashes                                                                                                    |                                                                              |                               |  |  |
|            |                | UP                                                                                                    | Access to higher levels                                                      | Increases the value displayed |  |  |
|            |                | DOWN                                                                                                    | Access to lower levels                                                       | Decreases the value           |  |  |

ENTER

PROGRAM

Microm International GmbH part of Thermo Fisher Scientific Otto-Hahn-Str. 1A 69190 Walldorf / Germany

Access to the next lower level

Exits the SETUP MENU. Values not confirmed by pressing

of the same option.

ENTER are not changed

387 718 - English

Confirms the value entered

### The **SETUP MENU** includes the following options and levels:

| SETUP MENU          | Options            | Comments                                                                                           |
|---------------------|--------------------|----------------------------------------------------------------------------------------------------|
| 1. LANGUAGE         |                    | Changes the language used to display messages                                                      |
| 1.1 CASTELLANO      | Y/N (YES/NO)       | Selects Spanish as the language                                                                    |
| 1.2 ENGLISH         | Y/N (YES/NO)       | Selects English as the language                                                                    |
| 1.3 FRANCAISE       | Y/N (YES/NO)       | Selects French as the language                                                                     |
| 1.4 ITALIANO        | Y/N (YES/NO)       | Selects Italian as the language                                                                    |
| 1.5 DEUTSCH         | Y/N (YES/NO)       | Selects German as the language                                                                     |
| 2. UNITS TEMP.      |                    | Enables the user to define the temperature units                                                   |
| 2.1 TEMPERATURES IN | Celsius/Fahrenheit |                                                                                                    |
| 3. CLOCK            |                    | Adjustment of local date and time                                                                  |
| 3.1 DAY             | 00 to 31           |                                                                                                    |
| 3.2 MONTH           | 00 to 12           |                                                                                                    |
| 3.3 YEAR            | 2000 to 2999       |                                                                                                    |
| 3.4 HOUR            | 00 to 24           |                                                                                                    |
| 3.5 MINUTE          | 00 to 59           |                                                                                                    |
| 4. FILTER           |                    | Enables the values associated with the filter to be queried and adjusted.                          |
| 4.1 FILTER TIME     | 0001 to 9999       | Theoretical hours of filter service life (according to the manufacturer)                           |
| 4.2 CHANGE FILTER   | 0001 to 9999       | Remaining hours of life since the last change (Reset)                                              |
| 4.3 FILTER RESET    |                    | <b>Caution</b> : Confirm by pressing <b>ENTER</b> , <b>only</b> after really changing the filter   |
| 5. PARAF. TEMP      |                    |                                                                                                    |
| 5.1 PARAF. TEMP. 10 |                    |                                                                                                    |
| 5.2 PARAF. TEMP. 11 | from 50 to 70 °C   | Allows adjustments to be made to the temperature of the paraffin baths                             |
| 5.3 PARAF. TEMP. 12 |                    |                                                                                                    |
| 6. TIMERS           |                    | Allows adjustments to be made to the centrifugation times and the frequency of the vertical shake. |
| 6.1 CENTRIFUGATION  | 000 to 180 s       | Centrifugation time in seconds before the change of reagent vessel                                 |
| 6.2 VERTICAL SHAKE  | 0600 to 3000       | Frequency for performing the vertical shake (if the 'SHAKE' key is activated)                      |

|                            | Two examples of modification of the Setup are shown below:<br>Changing the language and changing the date and time                                                                                                    |
|----------------------------|----------------------------------------------------------------------------------------------------|
| Changing the language      | The carrousel display can be configured to display messages in five different languages:                                                                                                    |
|                            | Castellano, English, Français, Italiano, Deutsch                                                                                                    |
|                            | <b>Step 1:</b> Press the <b>PROGRAM</b> key. If the currently configured language is English, this message appears:                                                                                                    |
| EDIT PROGRAM               | Step 2: Press the DOWN key to go to the next option. The following menu appears:                                                                                                    |
| SETUP MENU                 | Step 3: Press ENTER to confirm access to the SETUP MENU.                                                                                                    |
| SETUP MENU<br>1. LANGUAGE  | <ul> <li>Step 4: Press ENTER again to access the language option. The UP or DOWN keys then allow access to other Setup options:</li> <li>2. Temperature Units</li> <li>3. Clock</li> <li>4. Filter</li> <li>5. Paraffin temperature</li> <li>6. Timers</li> </ul>                                                                     |
| 1.1 CASTELLANO<br>• Y      | <b>Step 5:</b> Press <b>ENTER</b> to display the first option (1.1 Castellano).<br>Press the <b>DOWN</b> key until the desired language appears. When it<br>appears, press <b>ENTER</b> . The screen will display a flashing N (No).<br>Press <b>UP</b> to change it to a Y (Yes). Press <b>ENTER</b> again to confirm<br>the option. |
| Changing the date and time | Access the <b>SETUP MENU</b> as indicated for changing the language until Step 5.                                                                                                    |
| SETUP MENU                 | Press the <b>DOWN</b> key until option 3 appears on the screen. Clock.                                                                                                    |
| 3. CLOCK                   | Press <b>ENTER</b> to select the option to change the date and time.<br>Each time the <b>DOWN</b> key is pressed the display will advance from<br>the day to the minute in the following order:<br>3.1 Day<br>3.2 Month<br>3.3 Year<br>3.4 Hour<br>3.5 Minute                                                                         |
|                            | Use the <b>UP</b> key to move backwards from Minute to Day.                                                                                                    |
|                            | 29<br>Microm International GmbH                                                                                                    |

part of Thermo Fisher Scientific Otto-Hahn-Str. 1A 69190 Walldorf / Germany

| 3.4 HOUR |    |
|----------|----|
| •        | 10 |

When the screen displays the value to be changed, (in this example, the hour) press **ENTER** to access the value (which will begin flashing) and then use the **UP** and **DOWN** keys to make appropriate changes. Once correctly adjusted, press **ENTER** to confirm the value and go to the next option.

Microm International GmbH part of Thermo Fisher Scientific Otto-Hahn-Str. 1A 69190 Walldorf / Germany

387 718 - English

| Working with two<br>baskets | As an optional extra, the SPIN TISSUE PROCESSOR may be fitted with a second basket holder to double its processing capacity.                                                                                                    |  |
|-----------------------------|----------------------------------------------------------------------------------------------------|--|
|                             | When the unit is fitted with two baskets the following points should be taken into consideration:                                                                                                    |  |
|                             | <ul> <li>When starting the process, the additional basket (which is<br/>located over reagent vessel 2), will not be able to perform the<br/>process of reagent vessel 1 (unless this first process is<br/>performed manually by the operator).</li> </ul>                                                                                                    |  |
|                             | <ul> <li>Irrespective of the times programmed for each reagent vessel<br/>(even if the programmed value is 00:00), the processing time<br/>will be the same for all the vessels and will be the value<br/>assigned to the first reagent vessel.</li> </ul>                                                                                                    |  |
|                             | <ul> <li>On finalising the process, the original basket (not the additional one), will be located above reagent vessel 11 and will not undergo the process of reagent vessel 12 (unless this is final process is performed manually by the operator).</li> <li>This situation can be corrected by installing a third paraffin bath.</li> </ul>                                                                                                    |  |
|                             | CAUTION<br>When working with two baskets remember to press the 'x2'<br>key before starting the program with the START key (this will<br>light the indicator located beside the 'x2' key). Otherwise, the<br>second basket (optional) will be erroneously submerged in<br>the reagent in reagent vessel 1 when the carrousel moves to<br>position 12.                                                                                               |  |
| Power failure               | A very important feature of the SPIN TISSUE PROCESSOR is its capacity to react in the event of a power supply failure.                                                                                                    |  |
|                             | The unit is fitted with an emergency <b>backup battery</b> to enable the process to continue uninterrupted or to allow manual operation to remove, if necessary, the basket with the specimen holders (refer to 'Emergency Movements'.)                                                                                                    |  |
|                             | NOTE:<br>The backup battery is designed to continue controlling the process<br>times and enable completion of all the movements that have been<br>started. That is, to leave the carrousel in the submerged position in<br>the reagent and, eventually, enable the carrousel to be moved<br>manually using the € and • keys.                                                                                                    |  |
|                             | Whenever a power failure occurs, the green pilot light beside the<br>POWER indicator begins to <b>flash</b> . If the carrousel is performing<br>the movement of changing vessels, the microprocessor will<br>automatically complete the movement and leave the basket holder<br>in the corresponding vessel, without performing any of the<br>operations of stirring or heating of the paraffin baths, but<br>controlling the time period elapsed. |  |

When the power supply is returned, the process will continue from this point.

The temperature of the paraffin baths is not maintained during battery operation. When the power supply is returned, the process will continue from this point. The temperature of the paraffin is not maintained during battery operation. After a power loss of more than 7 minutes, the paraffin may be solidified and any basket movement/transfer is inoperable. An automatic remelt timer is started which disables any basket movements for the next four hours. The screen shows the message: "Waiting for paraffin". The normal process will be automatically continued after a power resumption for at least four hours and the paraffin is surely melted.

The re-melt timer is a protection device against mechanical damage of the transportation/lift device. The re-melt timer may be reset to enable immediate access to the cassettes, as soon as the user assures himself of the fact that the paraffin is in liquid condition and mechanical blockages are avoided.

Depending on the software version two individual buttons have to be pushed at the same time. The actual software of your device is indicated for 4 seconds every time the unit is turned on. Valid for all software versions: By pushing the button **DOWN** the display must show the actual paraffin temperatures. This display is shown only for about 3 seconds. Only when the paraffin temperature display is active you may reset the remelt timer by pushing the two buttons (Button 1 and Button 2) at the same time according follwing list.

| Version | Release date                  | Button 1 | Button 2             |
|---------|-------------------------------|----------|----------------------|
| V. 1.3  | Sept. 01 <sup>st</sup> , 2001 | ALARM    | X2                   |
| V. 1.41 | Dec. 12 <sup>th</sup> , 2001  | ALARM    | SHAKE                |
| V. 1.41 | June 06 <sup>th</sup> , 2002  | TIMER    | ENTER                |
| V. 1.43 | Sept. 25 <sup>th</sup> , 2003 | TIMER    | ENTER                |
| V. 2.0  | Nov. 06 <sup>th,</sup> 2003   | TIMER    | $\uparrow\downarrow$ |

A beep sound indicates the reset of the remelt timer. Lifting or lowering the basket via button  $\uparrow\downarrow$  is possible now to enable access to the cassettes.

### WAITING FOR PARAFFIN P 01 C 10 TR=00:00

| Emergency Movements | If it is necessary to raise the basket holder or move the carrousel during a power failure, turn the key switch located above the input plug of the power supply cable:                                                                                                    |
|---------------------|----------------------------------------------------------------------------------------------------|
|                     | n give it a quarter turn in a clockwise direction,                                                                                                    |
|                     | n hold the key in this position for two seconds,                                                                                                    |
|                     | n return it to the vertical position.                                                                                                    |
|                     | The green pilot light beside the POWER indicator will flash to indicate that the unit (except the paraffin baths) is being operated by the emergency battery power supply.                                                                                                    |
|                     | Under these circumstances it is possible to move the basket holder with the $\in$ and $\bullet$ keys to extract it should it be necessary to abort the process.                                                                                                    |
|                     | Once the specimen holder basket is removed, the carrousel should<br>be lowered again with the $\in$ key to close the reagent vessels.<br>Press the <b>STOP</b> key to cancel the process that has been aborted.<br>After a certain period of time without any key being pressed, the<br>machine will turn itself off. |
|                     | <b>CAUTION</b><br>Remember that if the switch at the rear of the unit has not been turned off, when the power supply is restored the carrousel will start automatically (with the program aborted) and immediately                                                                                                    |

begin heating the paraffin baths.

## Maintenance

#### Lubrication:

Every six months, raise the cover of the carrousel using the  $\in$  key to its uppermost position and lubricate it exclusively with the grease supplied by the manufacturer.

#### Changing the filter:

Refer to instructions on changing the filter

#### Inspection:

The spin tissue processor should be revised by a manufacturer authorised technician at least once a year.

Cleaning

The processor should be cleaned every day just like any other piece of laboratory equipment. Any spilt reagent should be eliminated immediately as prolonged contact with the surfaces of the unit could cause damage or stains.

#### **CAUTION:**

Before cleaning the processor, raise the cover using the  $\in$  key and then turn off the power supply at the Main ON/OFF switch.

#### DANGER:

When performing any maintenance or cleaning operations always bear in mind that the reagents used may be highly inflammable and that the paraffin baths may reach extremely high temperatures.

- n Do not use reagents that contain acetone or xylol or any abrasive powders.
- n Always clean the unit with domestic detergents without any abrasive additives.
- n Use a plastic spatula to remove any remains of solid paraffin. Do not use sharp objects that could scratch the surface.
- n The reagent vessels (not the paraffin baths) may be cleaned in a conventional dishwater.
- n The paraffin baths may be disconnected from their bases for easier cleaning.

#### CAUTION:

When replacing the paraffin baths, make sure that each one is connected to the corresponding power plug.

- n During cleaning, make sure that no detergent liquid enters the electrical connections and power plugs.
- n When cleaning the carrousel cover, use extreme care not to force it in any way.

#### WARNING:

Before using any cleaning or decontamination method or product

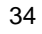

other than those recommended, obtain confirmation from the manufacturer that these methods or products are not going to damage the unit in any way.

**Changing the filter** As an optional extra, the unit may be supplied with a double activated charcoal filter to neutralise any fumes given off by the reagents used. The system controls the life of the filter in hours. When starting the unit the following message is displayed:

CHANGE FILTER

**0400 HOURS** 

#### The value displayed (in the example 400 hours) is the time remaining for the filter to complete its service life. The filter should be changed when this counter displays 0000 HOURS.

Change the filter by removing the rear cover and proceeding as shown in the figure below.

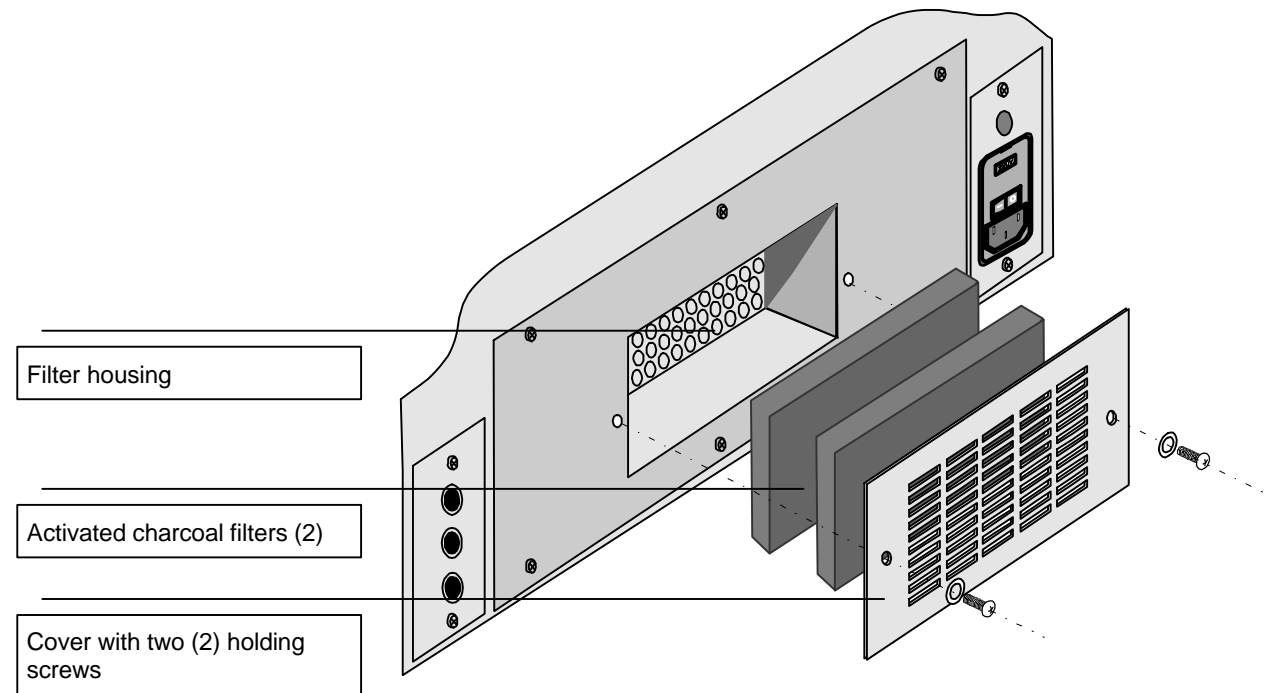

After changing the filter the working life counter should be rest to the original value. Access option 4.3 of the Setup Menu FILTER RESET and press **ENTER** to reset the counter.

Under normal operating conditions the battery has a very long

service life. If the alarm message "Check Battery" appears repeatedly, (for example after a long period of inactivity) the machine should be connected to the power supply for several hours to allow the battery to charge itself. If the battery does not recharge and the alarm message does not disappear, the battery should be replaced with a new one. Change the battery by accessing the rear part of the unit and proceeding as shown in the figure: 1. Remove the six (6)

holding screws

**Replacing the battery** 

**3.** Remove the connector cable from the battery

Place the new battery in position and reassemble the unit by proceeding in the reverse order.

**4.** Remove the two (2) screws that hold the

battery in place

### Alarms

Should any instrument failure occur, the microprocessor displays an alarm message on the screen and the pilot light of the **ALARM** key begins flashing.

There are two types of alarm:

- n alarms that can be resolved by the user
- n alarms that must be resolved by an authorised service technician

| Alarm                    | Cause                                                                                                    | Solution                                                                                                    |
|--------------------------|----------------------------------------------------------------------------------------------------|----------------------------------------------------------------------------------------------------|
| SOLID PARAFFIN           | The unit is attempting a vertical movement over a paraffin bath where the paraffin has not melted                                                                                | Wait until the paraffin has melted.                                                                                |
| POWER FAILURE            | The power supply to the unit has failed and<br>therefore the basket may have been at one<br>station for longer than programmed and<br>finalisation of the program may be delayed | Determine whether the whole process should be repeated                                                             |
| PROBE FAILURE<br>10 1112 | The unit has lost contact with the probe that measures the temperature of the indicated station.                                                                                 | Make sure that the paraffin bath is<br>connected to the correct connector. Refer<br>to 'connecting paraffin baths' |
| CHANGE FILTER            | The working life of the filter has expired                                                                                                    | Refer to 'Changing the filter'.                                                                                    |
| SAMPLES OUT              | An attempt is being made to program a delayed start with the carrousel not lowered.                                                                                              | Place the carrousel in the start position (basket submerged in reagent vessel 1)                                   |
|                          | In Take Sample the time limit for the samples out of the liquid has been exceeded                                                                                                | Lower the carrousel to submerge the basket in the reagent vessel.                                                  |
| CHECK BATTERY            | Low battery level has been detected on starting the unit                                                                                                    | Make sure that the battery is connected and that the fuse has not blown.                                           |

#### Alarms that can be resolved by the user:

Acknowledge an alarm by pressing the **ALARM** key. If the alarm does not disappear or reproduces itself frequently, notify a service technician.

# Alarms that should be resolved by an authorised Service Technician

HOLDER LOWERED HOLDER IN CENTRE HOLDER RAISED VERTICAL FAILURE HORIZONTAL FAILURE HORIZONTAL MOTOR ON REGULATOR FAILURE HOLDER OUT OF RANGE UNIT FAILURE

The last page of this manual includes the address of the Technical Service Centre closest to you.

| Resetting the unit | Proceed as described below to delete all the programs and restore the unit with the factory settings:                            |
|--------------------|----------------------------------------------------------------------------------------------------|
|                    | n turn off the unit using the main ON/OFF switch                                                                                 |
|                    | n hold down the ALARM key and turn the unit on using the main<br>switch, hold the key down for two seconds.                      |
|                    | n release the ALARM key                                                                                                    |
|                    | NOTE<br>This operation deletes all the programs in the unit and<br>restores the default factory settings                         |
|                    | After this operation the basket holder must be moved using the $\in$ keys and the carrousel moved to position 1 using the • key. |
|                    | Refer to section Entering the program, to create new processing programs.                                                        |
| Reagents           | The SPIN TISSUE PROCESSOR may be used with the reagents that are shown in the list below.                                        |

| Fixing       | Formalin, buffered or unbuffered |  |
|--------------|----------------------------------|--|
|              | Trinitrophenol                   |  |
| Dehydration  | Industrial alcohol               |  |
|              | Ethyl alcohol                    |  |
|              | Isopropyl alcohol                |  |
|              | Butyl alcohol                    |  |
|              | Methanol                         |  |
| Purification | Xylene and substitutes           |  |
|              | Trichlorethane                   |  |
|              | Benzene                          |  |
|              | Toluene                          |  |
|              | Acetone                          |  |
| Infiltration | Paraffin                         |  |

The use of other reagents not indicated in the list is not recommended.

Technical Service Centres

#### In Spain:

Thermo Fisher Scientific LABORGERATE, S.L. Avda. San Ramón Nonato, 33 E-08028 BARCELONA (Spain) Tel. [34] 934 480 388 Fax. [34] 933 346 150

#### In France:

Thermo Fisher Scientific FRANCE Parc du Chater 33, Rue Bellisen F-69349 Francheville (France) Tel. [33] 478 342 167 Fax. [33] 478 341 239

| Other        | countries      | of           | the        | world: |
|--------------|----------------|--------------|------------|--------|
| Microm Inte  | rnational GmbH | 1            |            |        |
| part of Ther | mo Fisher Scie | ntific       |            |        |
| Otto-Hahn-   | Str. 1A        |              |            |        |
| 69190 Wall   | dorf           |              |            |        |
| Germany      |                |              |            |        |
| Phone:       | +49.(0)6227.8  | 36-0         |            |        |
| Fax:         | +49.(0)6227.8  | 36-111       |            |        |
| Email:       | info.dxd.dewal | @thermo      | fisher.com | l      |
| Internet:    | www.thermoso   | cientific.co | om         |        |

#### Caution:

Any shipping of the instrument requires original packaging materials! Damages caused by shipping with non-conform packaging are not covered by the manufacturer warranty! Any damage repairs resulting in non-conforming package are fully charged to the sending party. We reserve the right depending on seriousness of damage NOT to repair.

To order original packaging materials, please contact Thermo Fisher Scientific or your local, by Thermo Scientific authorized, dealer.

#### Caution:

The user must care for a clean and safe condition of the instrument when returning it to an appropriate service provider.

#### Note:

If the original packaging is no longer available, please contact your local Thermo Scientific representation.

Disposal of the instrument after final shutdown

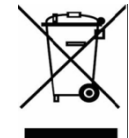

After the final shutdown of the instrument we recommend to contact a local recycling company for the disposal according to the national applicable regulations.

#### To be applied in the countries of the European Union and other European countries with a separate collecting system within the waste management.

The marking of the product and/or the respective literature indicates that, after its final shutdown, it must not be disposed of together with ordinary domestic waste.

Please dispose of your instrument separately from other waste to not harm our environment and/or human health by uncontrolled waste disposal.

Recycle your instrument to support the sustainable recycling of material resources.

**Industrial users** should contact their suppliers and observe the conditions of the contract. This product must not be disposed of together with other commercial waste.

Please contact your supplier!!!

**Service setup** This section describes the adjustments that only can be carried out by an Authorised Technical Service Centre.

#### CAUTION

•These values should not be modified by the operator or user as other operating values of there processor could be affected. These modifications should only be made by trained technicians from an Authorised Service Centre.

Access the Technical Service Setup menu by successively pressing the keys **STOP**, **ALARM** and **TIMER** within a maximum interval of 1 second.

| 1. TEMPERATURE MENU             | Options      | Default<br>value | Comments                                                                                |
|---------------------------------|--------------|------------------|-----------------------------------------------------------------------------------------|
| 1.1 HYSTERESIS                  | 0.1 to 2     | 0.1 °C           | Establishes the connection/disconnection range above and below the assigned temperature |
| 1.2 MAX. TEMPERATURE            | 50 to 70     | 70 °C            | Temperature limits that can be selected by the                                          |
| 1.3 MIN. TEMPERATURE            | 50 to 70     | 50 °C            | user from the SETUP MENU                                                                |
| 1.4 PARAF. ACTIVE<br>WITH TIMER | Y/N          | Y                | Enables keeping the paraffin baths hot during delayed start.                            |
| 2. FAN                          |              |                  | (refer to the diagram below)                                                            |
| 2.1 OPERATING TIME              | 0000 to 9999 | 180              | Time in seconds that the fan is connected when starting the processor                   |
| 2.2 ON TIME                     | 0000 to 9999 | 120              | Time that the fan is operating                                                          |
| 2.3 OFF TIME                    | 0000 to 9999 | 600              | Pause between fan operating periods                                                     |
| 3. MOTOR STEP BY STEP           |              |                  |                                                                                         |
| 3.1 STIRING RATE 1              | 005 to 250   | 080              | Speed in rpm for stirring 1                                                             |
| 3.2 STIRING RATE 2              | 005 to 250   | 080              | Speed in rpm for stirring 2                                                             |
| 3.3 CENTRIFUGE SPEED            | 005 to 250   | 180              | Speed en rpm for the centrifugation                                                     |
| 4. OPTIONS                      |              |                  |                                                                                         |
| 4.1 SHAKE ENABLE                | Y/N          | Y                | Enables or disables the option of activating vertical <b>SHAKE</b>                      |

Diagram showing fan operation

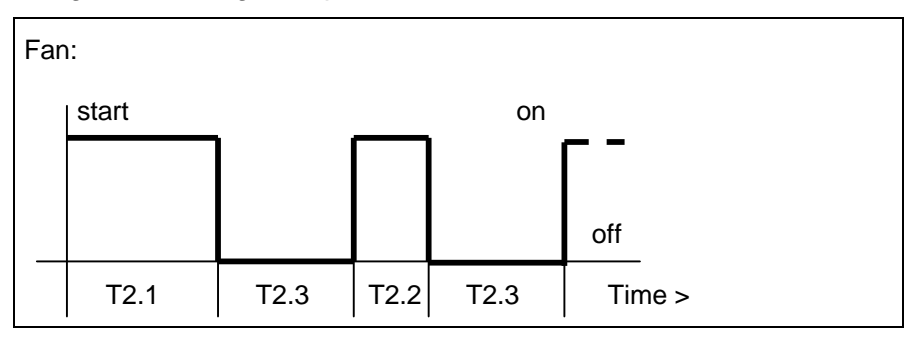

| SPIN TISSUE PROCESSOR      |                      |
|----------------------------|----------------------|
|                            | Program Record Sheet |
| Program number (01 to 10): | Comments:            |
| Written by:                |                      |
| Date:                      |                      |

| Reagent<br>vessel | Reagent  | Time<br>(HH:MM) | Stirring<br>(0/1/2) | Notes |
|-------------------|----------|-----------------|---------------------|-------|
| 1                 |          |                 |                     |       |
| 2                 |          |                 |                     |       |
| 3                 |          |                 |                     |       |
| 4                 |          |                 |                     |       |
| 5                 |          |                 |                     |       |
| 6                 |          |                 |                     |       |
| 7                 |          |                 |                     |       |
| 8                 |          |                 |                     |       |
| 9                 |          |                 |                     |       |
| 10                |          |                 |                     |       |
| 11                | Paraffin |                 |                     |       |
| 12                | Paraffin |                 |                     |       |

Comments: